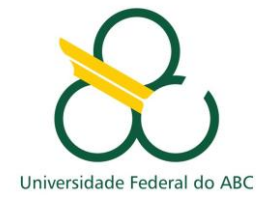

# SISTEMA "ATRIBUTOS DOCENTES"

Manual da Solução

2013

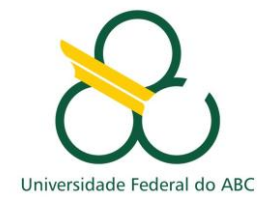

## Controle de Versão

| Versão | Data       | Comentários               |
|--------|------------|---------------------------|
| 1.0    | 25/04/2013 | Versão inicial do sistema |
| 1.1    | 10/07/2013 | Adição de novas           |
|        |            | funcionalidades           |

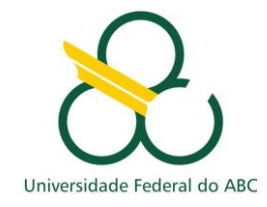

### 1. Acessando o Sistema - Docente

O sistema on-line de cadastro de atributos docentes está integrado ao parque de sistemas computacionais da UFABC e disponível sob o endereço <u>http://atributosdocentes.ufabc.edu.br</u>.

A Figura 1 apresenta a tela inicial do sistema.

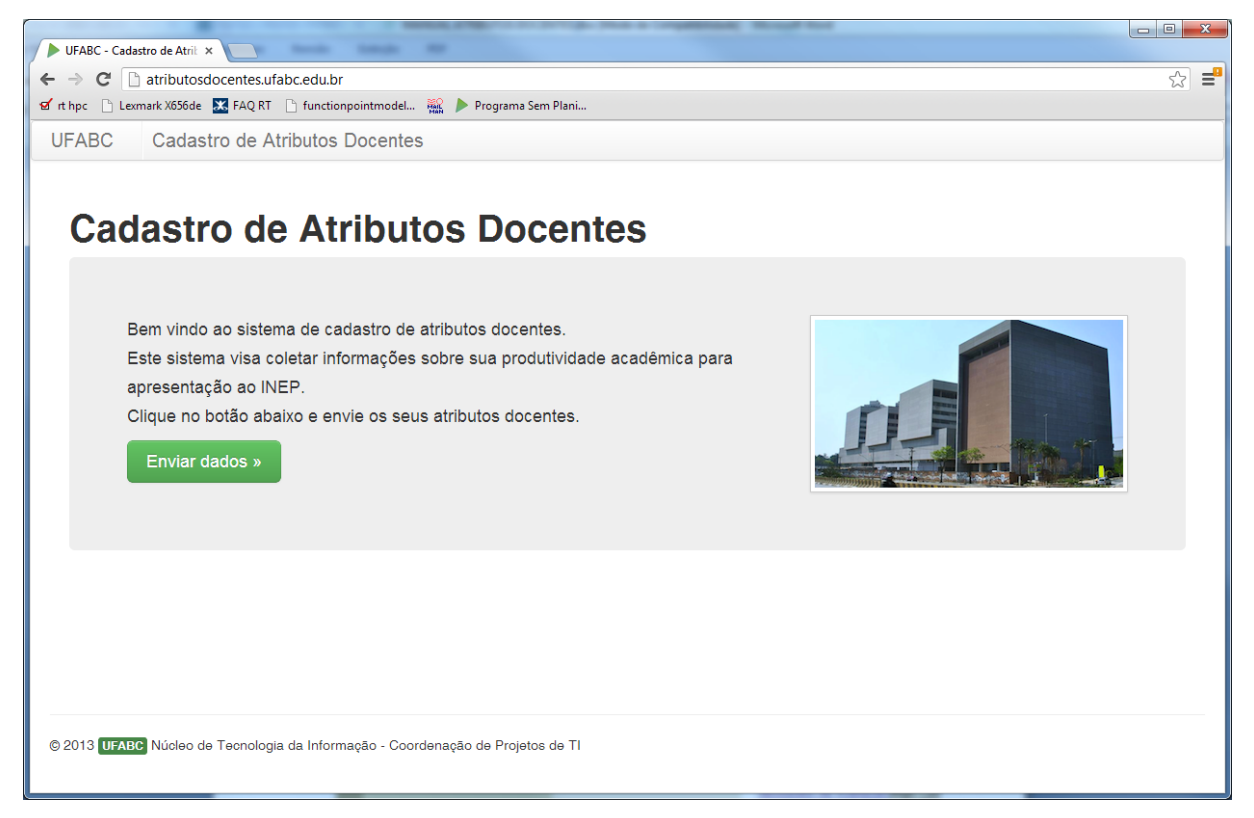

Figura 1 - Tela Inicial do Sistema.

De modo a atender requisitos de usabilidade, o sistema tem uma interface limpa e deixa claro ao usuário a única opção de interação, a qual consiste em clicar no botão "Enviar dados". Esta é a forma de ingresso no sistema.

Após clicar no botão "enviar dados", o usuário é direcionado para a tela de autenticação, conforme mostrado na Figura 2.

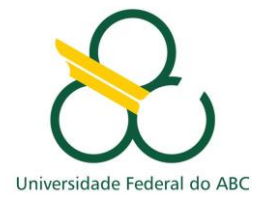

|                                                                                                    | - • × |
|----------------------------------------------------------------------------------------------------|-------|
| Autenticação Necessária ×                                                                                                    |       |
| ← → C<br>↑ atributosdocentes.ufabc.edu.br/login                                                                                                    | ☆ =   |
| 🖬 rt hpc 🗅 Lexmark X656de 🔛 FAQ RT 🗋 functionpointmodel 🎬 🕨 Programa Sem Plani                                                                                       |       |
| UFABC Cadastro de Atributos Docentes                                                                                                    |       |
| Autenticação Necessária<br>Voô precisa se autenticar para prosseguir no uso do sistema. Use seus dados institucionais para isto.<br>Nome de Usuário<br>Senha<br>Logn |       |
| © 2013 UFABC Núcleo de Tecnologia da Informação - Coordenação de Projetos de TI                                                                                      |       |

Figura 2 - Autenticação para Acesso ao Sistema.

O docente deverá efetuar o *login* com suas informações institucionais, semelhante ao sistema de Webmail da UFABC ou ao sistema acesso.ufabc.edu.br.

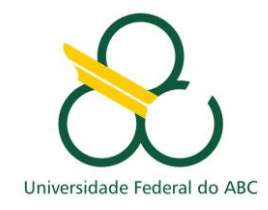

## 2. Selecionando Cursos e Enviando os Dados

Após efetuado o *login*, o docente é redirecionado para a tela de seleção de questionários. A Figura 3 apresenta a tela a ser exibida ao docente.

| UFABC - Cadastro de Atril ×                                                                                                    |                                         |                                |  |  |
|----------------------------------------------------------------------------------------------------|-----------------------------------------|--------------------------------|--|--|
| ← → C 🗋 atributosdocentes.ufabc.edu.br/curso/select                                                                                                    |                                         | ☆ 〓                            |  |  |
| 📁 Simply Scala  d' rt hpc 📋 Lexmark X656de 🔣 FAQ RT 🕒 functionpointmodel 🎎 🕨 Programa                                                                                                    | e Sem Plani 🥫 TREE VIEW CSS3  🛞 Busca B | S Site UFABC »                 |  |  |
| UFABC Cadastro de Atributos Docentes                                                                                                    |                                         | L Denise Gutierrez Castro Sair |  |  |
| Olá! Denise Gutierrez Castro<br>Questionários                                                                                                    |                                         |                                |  |  |
| Atenção: A lista abaixo exibe todos os questionários disponíveis no sistema. Você deve preencher apenas aqueles que representam o curso para o qual você está oredenciado.                                                |                                         |                                |  |  |
| Curso - Ano                                                                                                    | Status                                  | Ação                           |  |  |
| Bacharelado em Ciência e Tecnologia - BC&T-2013                                                                                                    | Realizada com sucesso.                  | Visualizar Editar              |  |  |
| Bacharelado em Ciências e Humanidades - BC&H-2013                                                                                                    | Não realizada.                          | Realizar                       |  |  |
| Envio de arquivos<br>Você pode enviar seus arquivos que comprovam as informações enviadas por meio desta ferramenta. Enviar arquivos »<br>© 2013 UFABC Núcleo de Tecnologia da Informação - Coordenação de Projetos de TI |                                         |                                |  |  |

Figura 3 - Seleção de Questionários.

Na tela exibida na Figura 3 o docente é instruído a preencher os questionários referentes aos cursos em que ele é credenciado. É importante notar que, nesta versão, todos os cursos são disponíveis para o docente, porém cabe a ele discernir sobre preencher ou não o formulário, com base em seu credenciamento ao curso. A Figura 4 apresenta a tela que é exibida ao docente para que ele preencher o formulário de atributos docentes com relação ao curso. O docente pode editar um questionário já enviado a qualquer momento. Nesta tela também é exibida a funcionalidade de enviar arquivos.

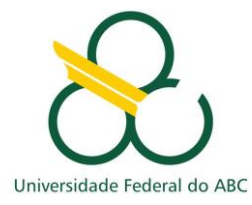

| D UFABC - Codestro de Atri: K                                                                                  |                             | D UFARC - Cadastio de Anii: x                                                                                                    |     |
|----------------------------------------------------------------------------------------------------|-----------------------------|----------------------------------------------------------------------------------------------------|-----|
| ← → C D atributosdocentes.ufabc.edu.br/1/create                                                                | 소 물                         | ← → C  atributosdocentesufabc.edu.br/1/create                                                                                                    | 순 를 |
| 🗹 rt hpc 📋 Lexmark X858de 🔛 FAQ RT 📄 functionpointmodel 🎇 🏓 Programa Sem Plani                                 |                             | 🗹 rt hpc 📋 Leemark X656de 🚾 FAQ RT 📋 functionpointmodel 👾 🍺 Programa Sem Plani                                                                                                    |     |
| UFABC Cadastro de Atributos Docentes                                                                           | 🛓 Denise Gutierrez Castro 🗫 | consumere es asocias na suce, cabance es ance co araños provisios                                                                                                    |     |
| Curso: BC&T                                                                                                    |                             | Quantidade de propriedade intelectual depoettada                                                                                                    |     |
| Dados Pessoais                                                                                                 |                             | Quantidade de propriedade intelectual registrada.                                                                                                    |     |
| Nome Completo                                                                                                  | Denise Gutierrez Castro     | Quantidade da projetos e/ou produções téonicas artísticas e outturais                                                                                                    |     |
| Centro                                                                                                    | Escolha o Centro            | Duantitaria da provisión división-nariantena salavanta, mitimaria ou não                                                                                                    |     |
| Tempo de Vinculo Ininterrupto com o Curso (em mesee)                                                           |                             | Experiência Profissional                                                                                                    |     |
| Competência Acadêmica<br>Atunças Os quantitativos solicitados abaixo devem ser referebtes ao período 2010-2013 |                             | Tempo de experiência no magistário superior (em meses)                                                                                                    |     |
| Docente com formação/capacitação/experiência pedagógica?                                                       | Sim ou Não                  | Temps de experiência (exceto magistério superior, em meses)                                                                                                    |     |
| Quantidade de artigos publicados em períodos científicos na área                                               |                             | Averagio: As informações aus prestadas desetão sar comprovidas nas pastas companihais em futbolicompantihado<br>Landemante na na departecimante em deman dem deman acesso parte de companiha em futbolicompantihado |     |
| Quantidade de artigos publicados em períodos científicos em outras áreas                                       |                             | Erretar daskas                                                                                                    |     |
| Quantidade de livros ou capitulos publicados na área                                                           |                             |                                                                                                    |     |
|                                                                                                    |                             | 10 2013 Menter Núcleo de Tecnologia da Informação - Coordenação de Projetos de Ti                                                                                                    |     |

Figura 4 - Questionário a ser preenchido pelo docente.

Após preencher o formulário e pressionar o botão "enviar", o professor é redirecionado

para a área de seleção de cursos e o status do curso que ele acabou de preencher é alterado. Dessa forma, ele agora pode apenas consultar os dados informados para cada curso

O docente também pode enviar arquivos. A Figura 5 ilustra a tela de envio de arquivos pelo sistema.

| UFABC - Cadastro de Atrit ×                                                    |                                                                               | X  |
|--------------------------------------------------------------------------------|-------------------------------------------------------------------------------|----|
| ← → C 🗋 atributosdocentes.ufabc.edu.br/arquivos                                | \$                                                                            | ≡  |
| 📕 Simply Scala 🧉 rt hpc 🗋 Lexmark X656de 🛛 FAQ RT 🗋 functionpointmodel 🎆 🕨 Pro | grama Sem Plani 🥫 TREE VIEW CSS3 🛞 Busca BS Site UFABC 🍈 Oficina de Requisito | ** |
| UFABC Cadastro de Atributos Docentes                                           | L Denise Gutierrez Castro Sair                                                | Â  |
| Olá! Denise Gutierrez Castro                                                   |                                                                               |    |
| Envie seu arquivo                                                              | Lista de Arquivos                                                             |    |
| Diretório que irá receber o arquivo                                            | Diretório: denise.castro                                                      |    |
| denise.castro                                                                  | 🖺 ABC-AB-EL-LA-B-010-R00.NTI.dwg 🧿 窗                                          |    |
| Escolher arquivo Nenhum arquivo selecionado                                    |                                                                               |    |
| Enviar armilyo                                                                 |                                                                               |    |
|                                                                                |                                                                               | -  |
| Crie uma pasta<br>Informe o nome da pasta                                      |                                                                               |    |
| Required                                                                       |                                                                               |    |
| Diretório pai                                                                  |                                                                               |    |
| denise.castro                                                                  |                                                                               |    |
| Criar diretório                                                                |                                                                               |    |
|                                                                                |                                                                               |    |
|                                                                                |                                                                               |    |
|                                                                                |                                                                               | -  |

Após ter efetuado todos os procedimentos para cada curso que é cadastrado, o docente deve pressionar o botão "sair" no canto direito da barra superior, para que possa sua sessão possa ser devidamente fechada.